## How to Assign Survey Rights to Another User

This document provides a series of steps that will describe how to assign the specific user rights for accessing and administering surveys to another user.

1. From TE main menu, access either Organization -> Users or Organization -> Access Groups. It is recommended to manage rights via access groups instead of individual users.

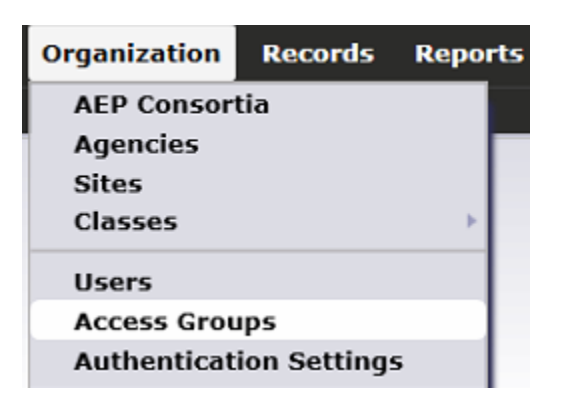

2. Locate the User or Access Group record you want to grant rights to and edit it.

- Edit the Menu Rights section
   Under Organization check Survey Invitation Sets

| Rights: | Assessment Forms          |  |
|---------|---------------------------|--|
|         | Additional Assessments    |  |
|         | Special Programs          |  |
|         | Deleted Objects           |  |
|         | Survey Invitation Sets    |  |
|         | Survey Forms              |  |
|         | Testing Stations          |  |
|         | Testing Sessions          |  |
|         | Testing Session Templates |  |
|         | Tests in Progress         |  |
|         | Records                   |  |
|         | Students                  |  |
|         | Demographics              |  |
|         | In Program Years          |  |
|         | Records                   |  |

5. Under Records check NRS Core Performance Students, Invitations and Survey Responses.

| Rights: |                                 |   |
|---------|---------------------------------|---|
|         | Enrollments                     |   |
|         | Records                         |   |
|         | ✓ Programs                      |   |
|         | Enrollments                     | = |
|         | Records                         |   |
|         | ✓ Tests                         |   |
|         | ✓ NRS Core Performance Students |   |
|         | Invitations                     |   |
|         | ✓ Survey Responses              |   |
|         | Employment History              |   |
|         | Places of Employment            |   |
|         | Reports                         |   |
|         | CASAS eTests                    |   |
|         | ✓ Next Assigned Test            |   |
|         | Personal Score Report           |   |

6. Under Tools check NRS Core Performance Wizard

| Rights: | Students by Category                          | - |
|---------|-----------------------------------------------|---|
|         | ✓ Drop Reasons                                |   |
|         | ✓ NRS Performance                             |   |
|         | Test Administration                           |   |
|         | Ad Hoc Reporting                              |   |
|         | ✓ Tools                                       |   |
|         | Scanning Wizard                               |   |
|         | ✓ 3rd Party Import Wizard                     |   |
|         | ✓ Class Replication Wizard                    |   |
|         | Proxy Wizard                                  |   |
|         | TE to TE Import/Export Wizard                 |   |
|         | ✓ NRS Core Performance Wizard                 |   |
|         | (Obsolete) California Core Performance Wizard | _ |
|         | Additional Assessments Import Wizard          | = |
|         | Scheduler                                     | _ |
| L       |                                               | - |

- 7. Edit the Data Access Rights section
- 8. Under Supplemental Data Access Rights, click Add Access Right and choose Enable Survey Administration; if the right is already selected, but uncheck in the list, check it

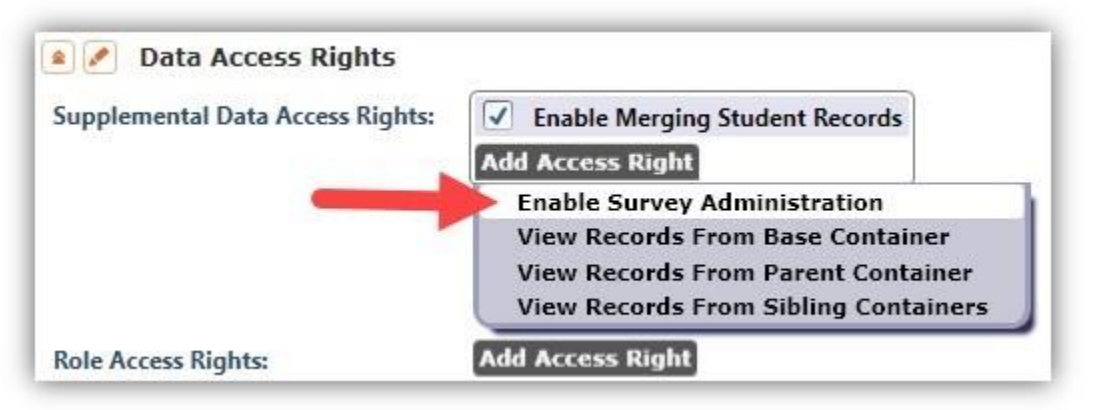

9. Under Record Type Rights, check List Records and View Record rights for the following record types: Survey Invitation Sets, Invitations, Surveys and NRS Core Performance Students; you can, although not recommended, check also Delete Record right for Survey Invitation Sets, Invitations and Surveys

|      |       |      |        | •••• |  |
|------|-------|------|--------|------|--|
| Reco | rd Ty | pe R | lights |      |  |

| Lister / Record Type                 | List Records                                                                                                    | View Record                                                                                                    | Create Record                                                                                                    | Update Record | Delete Record                                                                                                    | Check All    |
|--------------------------------------|----------------------------------------------------------------------------------------------------|----------------------------------------------------------------------------------------------------|----------------------------------------------------------------------------------------------------|---------------|----------------------------------------------------------------------------------------------------|--------------|
| Agencies                             | <ul> <li>Image: A set of the set of the</li></ul> | <ul> <li>Image: A start of the start of the start of</li></ul> |                                                                                                    |               |                                                                                                    |              |
| Program Years                        | <                                                                                                    | <ul> <li>Image: A start of the start of the start of</li></ul> | 1                                                                                                    | 1             | -                                                                                                    | <            |
| Sites                                |                                                                                                    |                                                                                                    | <ul> <li>Image: A start of the start of the start of</li></ul> | -             |                                                                                                    |              |
| Class Definitions                    | <b>v</b>                                                                                                    | <ul> <li>Image: A start of the start of the start of</li></ul> | <b>v</b>                                                                                                    | 1             | $\checkmark$                                                                                                    | 1            |
| Class Instances                      | <ul> <li>Image: A start of the start of the start of</li></ul> | <ul> <li>Image: A set of the set of the</li></ul> | ~                                                                                                    | >             | -                                                                                                    | $\checkmark$ |
| Testing Stations                     |                                                                                                    | 1                                                                                                    |                                                                                                    |               |                                                                                                    |              |
| Testing Session Templates            | 1                                                                                                    | <ul> <li>Image: A set of the set of the</li></ul> |                                                                                                    |               |                                                                                                    |              |
| Testing Sessions                     | <ul> <li>Image: A start of the start of the start of</li></ul> | <ul> <li>Image: A start of the start of the start of</li></ul> |                                                                                                    |               | <ul> <li>Image: A start of the start of the start of</li></ul> | <            |
| Tests in Progress                    |                                                                                                    |                                                                                                    |                                                                                                    |               |                                                                                                    |              |
| Test Administrations                 | 1                                                                                                    | <ul> <li>Image: A start of the start of the start of</li></ul> |                                                                                                    |               |                                                                                                    |              |
| WSCS Administrations                 |                                                                                                    |                                                                                                    |                                                                                                    |               |                                                                                                    |              |
| Offline Administrations              |                                                                                                    |                                                                                                    |                                                                                                    |               |                                                                                                    |              |
| CAEP Consortia                       | 1                                                                                                    | <b>v</b>                                                                                                    |                                                                                                    |               |                                                                                                    | -            |
| (Obsolete) Core Performance Measures | 1                                                                                                    | 1                                                                                                    |                                                                                                    |               |                                                                                                    | 1            |
| (Obsolete) Core Performance Surveys  | <ul> <li>Image: A start of the start of the start of</li></ul> | <ul> <li>Image: A start of the start of the start of</li></ul> |                                                                                                    | >             |                                                                                                    | <            |
| Survey Invitation Sets               | 1                                                                                                    | <ul> <li>Image: A set of the set of the</li></ul> |                                                                                                    |               |                                                                                                    |              |
| Invitations                          | 1                                                                                                    | <ul> <li>Image: A start of the start of the start of</li></ul> |                                                                                                    |               |                                                                                                    |              |
| Surveys                              | <ul> <li>Image: A start of the start of the start of</li></ul> | <                                                                                                    |                                                                                                    |               |                                                                                                    |              |
| NRS Core Performance Students        | <b>v</b>                                                                                                    | <b>V</b>                                                                                                    |                                                                                                    |               |                                                                                                    | 1            |
| Deleted Objects                      |                                                                                                    |                                                                                                    |                                                                                                    |               |                                                                                                    |              |

10. Also under Record Type Rights, check all types for the Reports Manager right.

| Additional Assessments   | $\checkmark$ | $\checkmark$ |              |                                                                                                    |              | <ul> <li>Image: A start of the start of the start of</li></ul> |
|--------------------------|--------------|--------------|--------------|----------------------------------------------------------------------------------------------------|--------------|----------------------------------------------------------------------------------------------------|
| Places of Employment     | $\checkmark$ | $\checkmark$ | $\checkmark$ | <                                                                                                    | $\checkmark$ | <ul> <li>Image: A start of the start of the start of</li></ul> |
| Scoring Project Settings | $\checkmark$ | $\checkmark$ |              |                                                                                                    |              |                                                                                                    |
| Reports Manager          |              |              |              | <ul> <li>Image: A set of the set of the</li></ul> |              | <ul> <li>Image: A set of the set of the</li></ul> |
| 3rd Party Vendors        | $\checkmark$ |              |              |                                                                                                    |              |                                                                                                    |
| 3rd Party Import Log     |              |              |              |                                                                                                    |              |                                                                                                    |

## 11. Save the record

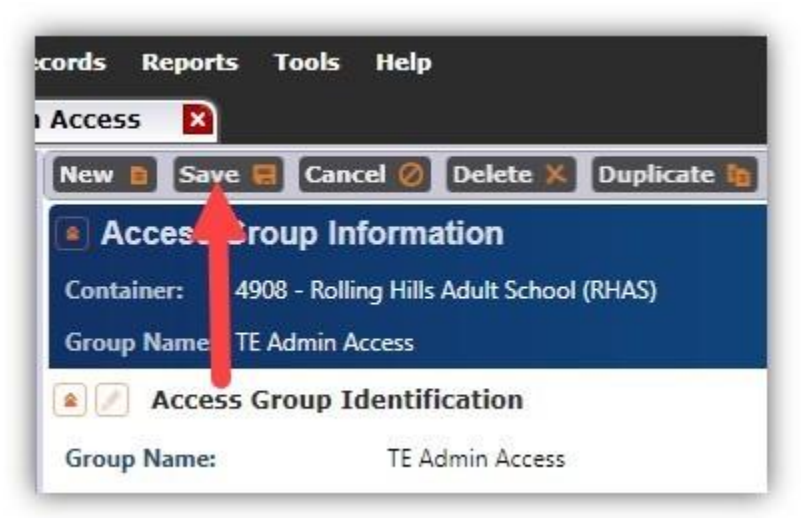